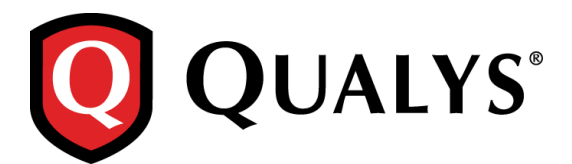

# **Qualys Cloud Suite 2.21**

We're excited to tell you about new features and improvements in Qualys Cloud Suite 2.21.

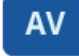

AssetView

ТР

ThreatPROTECT

Better Visibility to Vulnerability Information Use Filters to Redesign Table Widget

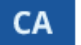

# **Cloud Agent**

Easily view supported OS versions Delta Upload Interval - Performance improvement CPU Throttle – Increased upper limit New License Message for Azure Security Center users

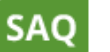

### Security Assessment Questionnaire

Customize Questionnaire invitation emails Preview a Report before Generating

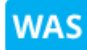

# Web Application Scanning

Easily find Scanner Appliance Details Scanner Appliance Pool Know your Scan Progression New Filters for Ignore Findings in Scan Reports Support for REST based Testing

Qualys Cloud Suite Update 2.21 brings you many more Improvements and updates! Learn more

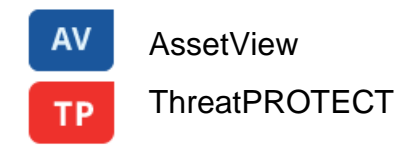

# **Better Visibility to Vulnerability Information**

Vulnerability details are now more accessible to you while you're looking through vulnerabilities shown in asset details.

Hover over a vulnerability you're interested in and click View Details option. (We've moved View Detail out of quick actions)

The View Details option also appears in your ThreatPROTECT RTIs list when the module is enabled.

| weblogic-24-195    |   |             |                                          |               |      |          | 8                       |
|--------------------|---|-------------|------------------------------------------|---------------|------|----------|-------------------------|
| View Mode          |   | Vulnera     | abilities                                |               |      |          |                         |
| Asset Summary      | > | E           | Type Confirmed  Severity 3               |               |      |          | Search                  |
| Open Ports         | > | < Back to s | summary                                  |               |      |          | 10 vulnerabilities  🐳 🗸 |
| Installed Software | > | QID         | Title                                    | Detected Date | Port | Protocol | Severity 👻              |
| Vulnerabilities    | > | 90883       | Windows Remote Desktop Protocol Uses     | 3 days ago    | 3389 | TCP      | View Details            |
| ThreatPROTECT RTIs | > | 90882       | Windows Remote Desktop Protocol Weak     | 3 days ago    | 3389 | TCP      |                         |
|                    |   | 105500      | Microsoft Remote Desktop Service Not Usi | 3 days ago    |      | _        |                         |

# Use Filters to Redesign Table Widget

You can now add one or more filters to narrow down your results for the selected group while creating a table type custom widget.

Simply navigate to Dashboard > Add Widget > Custom Table and select the Group assets option.

Filters section is enabled which allows you to add filters for your group.

Filters can be added only for Bar and Pie charts type widgets.

| Add a new widget to your dashboard                                                                 |                                | 8                         |
|----------------------------------------------------------------------------------------------------|--------------------------------|---------------------------|
| Select data for your widget using the form below (") REQURED FIELDS                                | Customize the way that your wi | dget looks                |
|                                                                                                    | Name                           | Count                     |
|                                                                                                    | Business Units                 | 7                         |
| Count Table Bars Pie                                                                               | Unassigned Business Unit       | 5                         |
| Widget Title*                                                                                      |                                |                           |
| Untitled Widget                                                                                    |                                |                           |
| Query                                                                                              |                                |                           |
| Type your query                                                                                    |                                |                           |
| Uut assets     Group assets  Rows *  tags.name Columns / Group By  Select an item Umit to *  To 50 |                                |                           |
| Filters                                                                                            | . / .                          |                           |
| Add one or more filters to narrow down your results for the selected group.                        |                                |                           |
| Add Rer<br>Tags.name CONTAINS Unit                                                                 | )                              |                           |
| Cancel                                                                                             |                                | Previous Add to Dashboard |

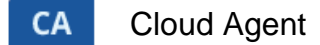

# Easily view supported OS versions

Get the information you need as you are installing Cloud Agents. Just click the link to view the OS version list supported by the Cloud Agent.

#### Quick Start Guide Overview

| et Si | t Started With Qualys Cloud Agent                  |                                                                                                    |      |  |  |  |  |
|-------|----------------------------------------------------|----------------------------------------------------------------------------------------------------|------|--|--|--|--|
| Wha   | at do I need t                                     | to know?                                                                                                    |      |  |  |  |  |
| A fe  | w things to kno                                    | now before you install agents on hosts within your network.                                                                                           |      |  |  |  |  |
| Cl    | oud Agent R                                        | Requirements:                                                                                                    |      |  |  |  |  |
| °     | ese are the requi<br>Your hosts mus<br>We support: | irements for installing agents on your hosts.<br>st be able to reach the Qualys Cloud Platform or the Qualys Private Cloud Platform over HTTPS port - | 443. |  |  |  |  |
|       | Windows<br>(.exe)                                  | Windows Client Versions<br>Windows Server Versions                                                                                                    |      |  |  |  |  |
|       | Linux<br>(.rpm)                                    | Red Hat Enterprise Linux<br>CentOS<br>Fedora<br>OpenSUSE<br>SUSE<br>Amazon Linux<br>Oracle Enterprise Linux                                           |      |  |  |  |  |
|       | Linux<br>(.deb)                                    | Debian<br>Ubuntu                                                                                                    |      |  |  |  |  |
|       | Mac<br>(.pkg)                                      | OS X                                                                                                    |      |  |  |  |  |

#### Install Agent wizard

| Give you<br>nosts. | ur key a name a   | nd add tags to easily find agen                                                                | ts installed using this key. We'll associate the tags to the age |
|--------------------|-------------------|------------------------------------------------------------------------------------------------|------------------------------------------------------------------|
| Activatio          | n Key             | 6fcc927e-5a16-4c64-                                                                            | b996-f2c15c755ad9                                                |
|                    |                   | Key Type                                                                                       | Unlimited key                                                    |
|                    |                   | Total Count in use                                                                             | 0                                                                |
| nstalla            | ation Requi       | rements                                                                                        |                                                                  |
|                    | Windows<br>(.exe) | Windows Client W<br>Windows Server V                                                           | ersions Install instructions                                     |
| 0                  | Linux<br>(.rpm)   | Red Hat Enterpris<br>CentOS<br>Fedora<br>OpenSUSE<br>SUSE<br>Amazon Linux<br>Oracle Enterprise | e Linux<br>Install instructions                                  |
| 0                  | Linux<br>(.deb)   | Debian<br>Ubuntu                                                                               | Install instructions                                             |
|                    | Mag               | OS X                                                                                           | Install instructions                                             |

### **Delta Upload Interval - Performance improvement**

Now you can set the Delta Upload Interval performance setting in the configuration profile to something smaller than the minimum 60 seconds (in previous releases) to 1 second minimum. This lets you speed up the rate your agents upload changes to the Qualys Cloud Platform. Also we've added the upper limit of 1800 seconds (30 minutes).

| Configuration Profile View |               |                                                                                                    |     |                 |  |  |  |
|----------------------------|---------------|----------------------------------------------------------------------------------------------------|-----|-----------------|--|--|--|
| View Mode                  |               | Configure Agent Performance                                                                                    |     |                 |  |  |  |
| General Info               | >             |                                                                                                    |     |                 |  |  |  |
| Blackout Windows           | >             | CPU and network utilization.                                                                                   |     |                 |  |  |  |
| Performance                | $\rightarrow$ | Delta Upload Interval*<br>Interval an agent attempts to upload detected changes                                | 60  | sec(1 - 1800)   |  |  |  |
| Assign Hosts               | >             | Delta Confirmation Interval*<br>Interval an agent checks platform for confirmation that changes were processed | 300 | sec(60 or more) |  |  |  |

#### We've changed the default values

| Performance profile | Default    |
|---------------------|------------|
| Low                 | 10 seconds |
| Medium              | 5 seconds  |
| High                | 1 second   |

#### Good to know

- Only new performance profiles you create use the new values (1-1800 seconds)

- It's best practice to go ahead and lower this setting in your existing profiles, similar to the default performance profile ranges: 1, 5 or 10 seconds

### **CPU Throttle - Increased upper limit**

For the CPU Throttle performance setting in the configuration profile, you can now set a value from 0 to 1000 ms. We've increased the upper limit to 1000 ms (from 200 ms).

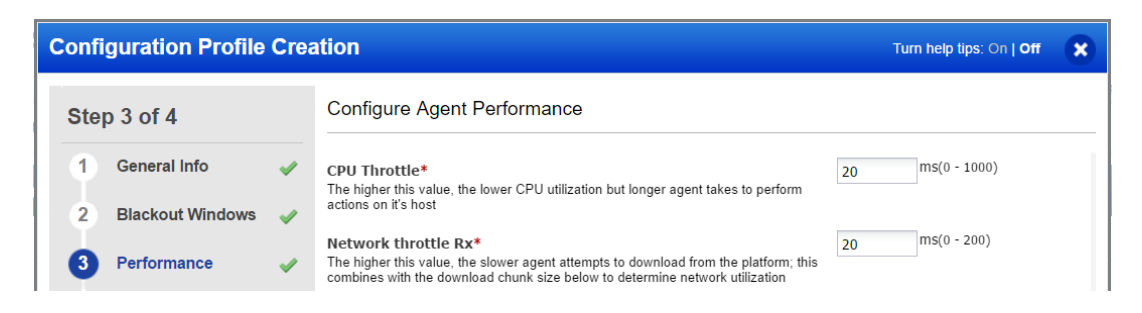

### New License Message for Azure Security Center users

#### This update applies to the Qualys Vulnerability Management integration with Azure Security Center

When you run out of Qualys VM licenses we'll let you know by displaying a message on your virtual machines in the Azure Security Center (ASC).

This update will populate a message alerting you if there are no more licenses for Vulnerability Management module from Qualys, when you try to look for Vulnerabilities for Virtual Machines under Azure Security Center. This applies to you, if you are using Qualys "vulnerability assessment" solution integration from within Azure Security Center.

It's possible that you've deployed cloud agents on virtual machines within ASC but those machines are not collecting vulnerability information from Qualys because you have no Qualys VM licenses remaining in your subscription. Now you'll see a message on your virtual machines when this happens. Once more licenses are added, the virtual machines that were blocked will start collecting vulnerability information.

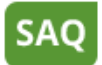

Security Assessment Questionnaire

# **Customize Questionnaire invitation emails**

While sending out questionnaire invitation emails for a campaign, you can now be easily customize the email content, email subject, and company logo.

| Invitation to Answer                                                                      | 8                                                                                                    |
|-------------------------------------------------------------------------------------------|----------------------------------------------------------------------------------------------------|
| An individual invitation to                                                               | participate will be generated for each recipient.                                                                                                    |
| Total Recipients: 1 Subject:                                                              |                                                                                                    |
| My Campaign                                                                               |                                                                                                    |
| Message:<br>Security Assessment Que                                                       | estionnaire                                                                                                    |
|                                                                                           | Invitation to Answer                                                                                                    |
| Dear {assigneeName},<br>A Questionnaire, entitle<br>{company} and needs i<br>get started. | Total Recipients: 1 Subject: My Campaign                                                                                                    |
| Thank you for your par<br>{buttonLink}<br>Usemame : {credential<br>Contact Support        | Message: Done Security Assessment Questionnaire Change logo                                                                                                    |
| Cancel                                                                                    | Tahoma       IB       I       II $A^*$ I $B \subseteq \Xi$ I $B \subseteq \Psi$ Personalize ()         Dear {assigneeName},       Image: A = A = A = A = A = A = A = A = A = A                                                                                                    |
|                                                                                           | A Questionnaire, entitled {title}, has been assigned to you by {creatorName} from {company}<br>and needs to be completed by {dueDate}. Please click on the link below to get started.<br>Thank you for your participation!<br>{buttonLink}<br>Username : {credentials}<br><u>Contact Support</u> |
|                                                                                           | Cancel                                                                                                    |

# Preview a Report before Generating

You can now preview and edit SAQ report results before you generate the final report.

Just create a new report from the Reports tab, select the type of report you want, select targets and click Preview. The preview is displayed in a new tab, where you can review the information in the report.

Click Edit Report and change any filter or display settings and click Download.

| I Reports            | Reports Single Instance Report 💌                                     |                                              |          |            |              |
|----------------------|----------------------------------------------------------------------|----------------------------------------------|----------|------------|--------------|
| ngle Instanc         | e Report                                                             |                                              |          |            |              |
| e selected questionr | aire is listed along with all answers from the responders.           |                                              |          |            |              |
| s is a preview of yo | ur report. Click Edit Report to revise the filters and display setti | ngs. Click Download to generate your report. |          |            |              |
| No filtere emplied   |                                                                      |                                              | E        | dit Report | Download     |
| No filters applied   |                                                                      |                                              |          |            |              |
|                      |                                                                      |                                              |          |            |              |
| oummary              |                                                                      |                                              |          |            |              |
| Report setting       |                                                                      | Report Discovery                             |          |            |              |
| Title:               | camp1_2stage - responder.n.3aynml@q                                  | Due Date                                     |          |            |              |
| Туре:                | Single Questionnaire                                                 | Due Date                                     |          |            |              |
| Source:              | cvv v1                                                               | Jan 26.2017                                  |          |            |              |
| State:               | Information Gathering                                                |                                              |          |            |              |
| Tags:                |                                                                      |                                              | Answered | Reviewed   | Not Answered |
| Created by:          | sn                                                                   |                                              | 0        | 0          | 1            |
| Assigned to:         | responder n                                                          |                                              | 0        | U          | •            |
| Delegated to:        | -                                                                    |                                              |          |            |              |
|                      |                                                                      | D                                            |          |            |              |

Your report is now generated and is downloaded in the desired format. Once the final report is generated it is added to the data list in the Reports tab.

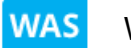

Web Application Scanning

# **Easily find Scanner Appliance Details**

Knowing scanner appliance details is key to troubleshooting. Go to Scans > Scan List, choose the scan and select View from the quick actions menu, you'll see the scanner appliance details such as scanner name, IP address, scanner version, WAS version, and signature version in the Scan Details.

| WAS Vulnerabilit | ty Scan | View                                                                                                    | × |
|------------------|---------|----------------------------------------------------------------------------------------------------|---|
| View Mode        |         | Review settings used to launch scan                                                                           |   |
| Overview         | >       | https://10.11.69.21/WAS-2930/redundantLinks                                                                   |   |
| Scan Details     | >       | Settings                                                                                                    |   |
| Scan Settings    | >       | ScanTrust<br>Not enabled                                                                                      |   |
| Action Log       | >       | Authentication Record<br>None                                                                                 |   |
|                  |         | Option Profile<br>OP-FT-KA                                                                                    | 1 |
|                  |         | Scanner Appliance<br>WAS_Scanner3 (IP: 10.11.51.233, Scanner: 9.0.29-1, WAS: 4.0.37-1, Signatures: 2.3.515-1) |   |
|                  |         | Progressive Scanning<br>Disabled                                                                              |   |
|                  |         | Duration<br>Run till completion.                                                                              |   |
|                  |         | Proxy host<br>None                                                                                            |   |
|                  |         | Email notification<br>Send mail at scan completion                                                            |   |
| Close            |         |                                                                                                    |   |

### **Scanner Appliance Pool**

We now give you the flexibility to allocate multiple scanner appliances clubbed in a group to a web application or during scan configuration. You can group the scanner appliances by tagging them with single or multiple asset tags and add the tags to the web application or scan configuration. During scan run time, the best available scanner gets selected from the group of tagged scanners.

#### Web Application

| Web Application E     | dit: M | ultiscan_App2                                                                                                    | Turn help tips: On   Off Launch help 🗙                                                                                   |
|-----------------------|--------|----------------------------------------------------------------------------------------------------|----------------------------------------------------------------------------------------------------|
| Edit Mode             |        | Tell us the scan settings you'd like to use                                                                                                  |                                                                                                    |
| Asset Details 🔇       | >      | Default Scan Options                                                                                                    | (') REQUIRED FIELDS                                                                                                    |
| Application Details   | >      | Choose the default scan settings for your web application. Yo<br>Option Profile                                                              | 'ou can change the defaults for each scan.                                                                               |
| Scan Settings         | >      | Initial WAS Options                                                                                                    | View Create                                                                                                    |
| DNS Override          | >      | Scanner Appliance                                                                                                    | ion. You can channe the defaults for each scan                                                                           |
| Crawl Settings        | >      | External     Individual                                                                                                    | Tags (Set group)                                                                                                    |
| Redundant Links       | >      | Include appliances that have any of the tags below.                                                                                          | Select   Create   Remove All                                                                                             |
| Authentication        | >      | TagForScanner X ScannerAppliances X                                                                                                    | Add tags associated                                                                                                    |
| Crawl Exclusion Lists | >      | Lock this scapper appliance for this web application                                                                                         | with Sedimer appliances                                                                                                  |
| Malware Monitoring    | >      |                                                                                                    |                                                                                                    |
| Comments              | >      | Choose Progressing Scanning and we'll add our latest capa<br>crawling to enhance scan coverage, and progressive testing<br>from prior scans. | abilities when scanning this web application. Progressive<br>g to continue tests over multiple scans and verify findings |
| Action Log            | >      | Progressive Scanning                                                                                                    |                                                                                                    |
| Cancel                |        |                                                                                                    | Save As Save                                                                                                    |

You can add a single tag or multiple tags using Select Tags option in Scan Settings when you create or edit a web application. All the scanner appliances associated with the tags form a pool for the web application.

The assigned asset tags are displayed when you view the web application settings or scan settings.

| Web Application Vi    | iew: M | lywebsite_PSCheck                                                               | ×     |
|-----------------------|--------|---------------------------------------------------------------------------------|-------|
| View Mode             |        | Tell us the scan settings you'd like to use                                     |       |
| Asset Details 📀       | >      | Default Scanner Appliance                                                       |       |
| Application Details   | >      | Include appliances that have any of the tags below.                             |       |
| Scan Settings         | >      | Locked                                                                          |       |
| DNS Override          | >      | False                                                                           |       |
| Crawl Settings        | >      | Default Scan Options                                                            |       |
| Redundant Links       | >      | Initial WAS Options                                                             |       |
| Authentication        | >      | Progressive Scanning<br>Enabled                                                 |       |
| Crawl Exclusion Lists | >      | Duration                                                                        |       |
| Malware Monitoring    | >      | Cancel Scan<br>Disabled                                                         |       |
| Comments              | >      | Crawling Hints                                                                  |       |
| Action Log            | >      | Crawl all links and directories found in the robots.but file, if present<br>Off |       |
| Close                 |        | Edit Save As Scan 🗸 View R                                                      | eport |

Similarly, you can assign the multiple scanner appliances to a scan or when you launch or schedule a scan. Add the tag (used to group multiple scanner appliances) using Select Tags option in Scan Settings.

### **Know your Scan Progression**

You can now view the scan progression number in the Scan Datalist, Scan View as well as in the scan reports. Progressive scanning adds the ability to prioritize the crawling of new pages over those that were crawled in a previous successful scan. The scan progression number is updated only after successful scan.

#### Scan Data List

| Scan List Schedules Option Profiles Defaults                                                                                                    |                |               |       |              |             |        |
|----------------------------------------------------------------------------------------------------|----------------|---------------|-------|--------------|-------------|--------|
| Actions (0) V New Scan V                                                                                                    |                |               |       | 41 - 60 of 1 | 16          | ₽ \$ ~ |
| Name Name                                                                                                    | Status         | Progression # | Links | Severity     | Scan Date   | Ŧ      |
| Relaunch 2017-01-13 - Discovery Scan Web Application     http://10.11.41.136/anjali/formtest/index.html                                                                                                    | Finished       | -             | 18    | -            | 13 Jan 2017 | •      |
| Image: State State  | Finished       | -             | 18    | -            | 13 Jan 2017 | Þ      |
| Relaunch Relaunch Relaunch Relaunch Relaunch Relaunch Relaunch Relaunch Relaunch Mywebsite30links     http://10.11.41.136                                                                                                    | Finished       | 9             | 30    | HIGH         | 12 Jan 2017 | ₽      |
| Total web applications : 2                                                                                                    | Finished       | -             | -     | -            | 12 Jan 2017 | ▶      |
| Relaunch Relaunch Relaunch Relaunch Relaunch Relaunch Relaunch Mywebsite30links<br>http://10.11.41.136                                                                                                    | Time Limit Rea | 8             | 2     | MED          | 12 Jan 2017 | ∢      |
| Relaunch Relaunch Relaunch Relaunch Relaunch Relaunch Mywebsite30links<br>http://10.11.41.136                                                                                                    | Finished       | 7             | 30    | HIGH         | 12 Jan 2017 | Þ      |
| Relaunch Relaunch Relaunch Relaunch Mywebsite30links<br>http://10.11.41.136                                                                                                    | Finished       | 6             | 30    | HIGH         | 12 Jan 2017 | Þ      |
| Relaunch Relaunch Relaunch Mywebsite30links     http://10.11.41.136                                                                                                    | Finished       | 5             | 30    | HIGH         | 12 Jan 2017 | Þ      |
| Image: The second second sec | Finished       | 4             | 30    | HIGH         | 12 Jan 2017 | Þ      |
| Mywebsite30links                                                                                                    | Finished       | 3             | 29    | HIGH         | 10 Jan 2017 | 31     |

Go to Scans > Scans List and the Progression # column displays in the Scan Datalist displays the scan progression number.

If a dash is displayed in the progression number column, it could be because:

-progressive scanning is not enabled. The scan progression number is displayed only if you have enabled progressive scanning for the web application.

-it is a discovery scan.

-it is a multi-scan. For multiple scans, the progression number is displayed only for the child scans. Choose View Scans from the quick actions menu to view the progression number for the child scans.

Scan View

| choose View from WAS Vulnerability Scan View                                                                                                    | ×                |
|----------------------------------------------------------------------------------------------------|------------------|
| the quick actions<br>menu and the Scan findings overview                                                                                                    |                  |
| progression Overview > Relaunch Relaunch test progressive scan 1                                                                                                    |                  |
| number is<br>displayed in the<br>Overview section<br>of the Scan View.       Scan Details       Target       Mywebsite_PSCheck         Scan Details       Status:       Finished         Action Log       Statt Date:       17 Jan 2017 4:16PM GMT+0530         Duration:       00:12:52 |                  |
| Progression Number         Crawling Time         Assessment Time         Operating Sys           12         00:02:29         00:10:23         Linux 2.4-2                                                                                                    | em<br>. <b>6</b> |
| Links Collected Links Crawled Requests Performed Avg. Response 54 30 5660 0.104914 set                                                                                                    | Time<br>conds    |

|                                                                                                    |                                                                                                    | Ceponts                                              | Scriedules                             | Templates         | Scan report ×          | Defaults        |       |
|----------------------------------------------------------------------------------------------------|----------------------------------------------------------------------------------------------------|------------------------------------------------------|----------------------------------------|-------------------|------------------------|-----------------|-------|
| Broken Authentication                                                                                                    | and Session M                                                                                                    | anagemen                                             | nt                                     |                   |                        |                 |       |
|                                                                                                    | Crore Site Seri                                                                                                    | inting (VCC                                          |                                        |                   |                        |                 |       |
|                                                                                                    | cross-site scri                                                                                                    | pung (XSS                                            | »)                                     |                   |                        |                 |       |
| Insecure Direct Object References Security Misconfiguration                                                                                                    |                                                                                                    |                                                      |                                        |                   |                        |                 |       |
|                                                                                                    |                                                                                                    |                                                      |                                        |                   |                        |                 |       |
|                                                                                                    |                                                                                                    |                                                      |                                        |                   |                        |                 |       |
| Missing Function Level Access Control                                                                                                    |                                                                                                    |                                                      |                                        |                   |                        |                 |       |
| Cross-Site Request Forgery (CSRF)<br>Using Components with Known Vulnerabilities                                                                                                    |                                                                                                    |                                                      |                                        |                   |                        |                 |       |
|                                                                                                    |                                                                                                    |                                                      |                                        |                   |                        |                 |       |
| Unvalidated Redirects an                                                                                                    | d Forwards                                                                                                    |                                                      |                                        |                   |                        |                 |       |
| onvaridated recurrents an                                                                                                    | d i official dis                                                                                                    |                                                      |                                        |                   |                        |                 |       |
| 10 20                                                                                                    | 30                                                                                                    | 40                                                   | 50 60                                  | 70                | 80 90                  |                 |       |
| an                                                                                                    |                                                                                                    |                                                      |                                        |                   | Date                   | Level 5         | Level |
|                                                                                                    |                                                                                                    |                                                      |                                        |                   |                        |                 |       |
| esults (108)                                                                                                    |                                                                                                    |                                                      |                                        |                   |                        |                 |       |
| esults (108)<br>Aulnerabilities (90)                                                                                                    |                                                                                                    |                                                      |                                        |                   |                        |                 |       |
| <b>esults (108)</b><br>Aulnerabilities (90)<br>nformation Gathered (                                                                                                    | 18)                                                                                                    |                                                      |                                        |                   |                        |                 |       |
| esults (108)<br>Aulnerabilities (90)<br>nformation Gathered (<br>ppendix                                                                                                    | 18)                                                                                                    |                                                      |                                        |                   |                        |                 |       |
| esults (108)<br>Aulnerabilities (90)<br>nformation Gathered (<br>ppendix<br>Scan Details                                                                                                    | 18)                                                                                                    |                                                      |                                        |                   |                        |                 |       |
| esuits (108)<br>Autherabilities (90)<br>Information Gathered (<br>ppendix<br>Scan Details<br>Relaunch Relaunch test                                                                                                    | 18)                                                                                                    | an 1                                                 |                                        |                   |                        |                 |       |
| esuits (108)<br>Aulnerabilities (90)<br>nformation Gathered (<br>ppendix<br>Scan Details<br>Relaunch Relaunch test                                                                                                    | 18)<br>progressive so                                                                                                    | :an 1                                                | 1055000                                |                   |                        |                 |       |
| esuits (108)<br>Vulnerabilities (90)<br>nformation Gathered (<br>ppendix<br>Relaunch Relaunch test<br>Reference<br>Date                                                                                                    | 18)<br>progressive sc<br>was/14846                                                                                                    | :an 1<br>19993612.<br>7 41684                        | 1956899<br>3MT+0530                    |                   |                        |                 |       |
| esuits (108)<br>vulnerabilities (90)<br>information Gathered (<br>ppendix<br>Scan Details<br>Relaunch Relaunch test<br>Reference<br>Date<br>Mode                                                                                                    | 18)<br>progressive so<br>was/148464<br>17 Jan 2017                                                                                                    | : <b>an 1</b><br>19993612.<br>7 4:16PM (             | 1956899<br>3MT+0530                    |                   |                        |                 |       |
| esuits (108)<br>vulnerabilities (30)<br>information Gathered (<br>ppendix<br>Scan Details<br>Reference<br>Date<br>Mode<br>Turon                                                                                                    | 18)<br>progressive so<br>was/148464<br>17 Jan 2017<br>On-demand<br>Vulnorzbilit                                                                                 | <b>:an 1</b><br>19993612.<br>7 4:16PM 0              | 1956899<br>3MT+0530                    |                   |                        |                 |       |
| esuits (108)<br>Vulnerabilities (90)<br>Information Gathered (<br>ppendix<br>Scan Details<br>Relaunch Relaunch test<br>Reference<br>Date<br>Date<br>Date<br>Programming Scamping                                                                                                    | 18)<br>progressive so<br>was/148464<br>17 Jan 2017<br>On-demand<br>Vulnerability<br>Enabled                                                                     | :an 1<br>19993612.<br>7 4:16PM 0                     | 1956899<br>3MT+0530                    |                   |                        |                 |       |
| esuits (108)<br>Aulierabilities (90)<br>nformation Gathered (<br>ppendix<br>Scan Details<br>Relaunch Relaunch test<br>Reference<br>Detence<br>Mode<br>Type<br>Progressive Scanning<br>Dronzessive Scanning                                                                                          | 18)<br>progressive sc<br>was/148464<br>17 Jan 2017<br>On-demand<br>Vulnerability<br>Enabled                                                                     | :an 1<br>19993612.<br>7 4:16PM 0<br>7                | 1956899<br>GMT+0530                    |                   |                        |                 |       |
| esuits (108)<br>Autherabilities (90)<br>Information Gathered (<br>ppendix<br>Scan Details<br>Relaunch Relaunch test<br>Reference<br>Date<br>Mode<br>Type<br>Progression Number<br>Authentifeation                                                                                                   | 18)<br>progressive sc<br>was/14846<br>17 Jan 2017<br>On-demand<br>Vulnerability<br>Enabled<br>12<br>Nons                                                        | :an 1<br>9993612.<br>7 4:16PM 0<br>7                 | 1956899<br>3MT+0530                    |                   |                        |                 |       |
| esuits (108)<br>Aulinerabilities (90)<br>nformation Gathered (<br>ppendix<br>Scan Details<br>Relaunch Relaunch test<br>Reference<br>Date<br>Mode<br>Type<br>Progression Number<br>Authentication<br>Scannar Amilance                                                                                | 18)<br>progressive sc<br>was/148464<br>17 Jan 2017<br>On-demand<br>Vulnerability<br>Enabled<br>None<br>Scapper W                                                | :an 1<br>19993612.<br>7 4:16PM C<br>7                | 1956899<br>3MT+0530                    | nner 9.0.29.1 M   | 405-4072-1 Sinnah      | res: 2.2.515-1) |       |
| esuits (108)<br>vulnerabilities (90)<br>information Gathered (<br>ppendix<br>Scan Details<br>Reference<br>Date<br>Mode<br>Type<br>Progression Number<br>Progression Number<br>Scanner Appliance<br>Profile                                                                                          | 18)<br>progressive sc<br>was148464<br>17 Jan 2017<br>On-demand<br>Vulnerability<br>Enabled<br>None<br>Scanner_W<br>Scanner_W                                    | :an 1<br>19993612.<br>7 4:16PM 0<br>7<br>AS (IP: 10. | 1956899<br>3MT+0530<br>11.51.230, Sca  | nner: 9.0.29-1, W | WAS: 4.0.37-1, Signatu | res: 2.3.515-1) |       |
| esuits (108)<br>vulnerabilities (90)<br>information Gathered (<br>ppendix<br>Scan Details<br>Relaunch Relaunch test<br>Reference<br>Date<br>Mode<br>Type<br>Progression Number<br>Authentication<br>Scanner Appliance<br>Profile<br>DN S Querrite                                                   | 18)<br>progressive sc<br>was/148464<br>17 Jan 2017<br>On-demand<br>Vulnerability<br>Enabled<br>12<br>None<br>Scanner_W<br>30Links                               | :an 1<br>19993612.<br>7 4:16PM 0<br>7<br>AS (IP: 10. | 1956899<br>3MT+0530<br>11.51.230, Sca  | nner: 9.0.29-1, W | WAS: 4.0.37-1, Signatu | res: 2.3.515-1) |       |
| tesuits (108)<br>Vulnerabilities (90)<br>Information Gathered (<br>ppendix<br>Scan Details<br>Reference<br>Date<br>Mode<br>Type<br>Progression Number<br>Progression Number<br>Authentication<br>Scanner Appliance<br>Profile<br>DNS Override<br>DNS Override                                       | 18)<br>progressive sc<br>wast14864<br>17 Jan 2017<br>On-demand<br>Vulneability<br>Table<br>None<br>Scanner_W<br>Scanner_W<br>Scanner_G<br>On-12-52              | :an 1<br>19993612.<br>7 4:16PM 0<br>7<br>AS (IP: 10. | 1956899<br>3MT+0530<br>11.51.230, Sca  | nner: 9.0.29-1, W | WAS: 4.0.37-1, Signatu | res: 2.3.515-1) |       |
| esuits (108)<br>vulnerabilities (90)<br>information Gathered (<br>ppendix<br>Scan Details<br>Pelaunch Relaunch test<br>Reference<br>Date<br>Mode<br>Type<br>Progressive Scanning<br>Progression Number<br>Authentication<br>Scanner Appliance<br>Profile<br>DNS Override<br>Duration                | 18)<br>progressive sc<br>was/148464<br>17 Jan 2017<br>On-demand<br>Vulnerability<br>Enabled<br>12<br>None<br>Scanner_W<br>30Links<br>-<br>00:12:52<br>Enabled   | :an 1<br>19993612.<br>7 4:16PM 0<br>7<br>AS (IP: 10. | 1956899<br>3MT+0530<br>11.51.230, Scar | nner: 9.0.29-1, W | WAS: 4.0.37-1, Signatu | res: 2.3.515-1) |       |
| tesuits (108)     Vulnerabilities (90)     information Gathered (     ppendix     Scan Details     Reference     Date     Mode     Type     Progression Number     Progression Number     Progression Number     Drofile     DNS Override     DNS Override     DNS override     Duration     Status | 18)<br>progressive sc<br>was148464<br>17 Jan 2017<br>On-demand<br>Vulnerability<br>Enabled<br>None<br>Scanner_W<br>30Links<br>–<br>00:12:52<br>Finished<br>None | :an 1<br>19993612.<br>7 4:16PM C<br>7<br>AS (IP: 10. | 1956899<br>3MT+0530<br>11.51.230, Sca  | nner: 9.0.29-1, W | WAS: 4.0.37-1, Signatu | res: 2.3.515-1) |       |

Scan Report

You can also view the scan progression number in the appendix section of the scan report also displays.

### **Remediation Filters for Ignored Findings in Scan Reports**

We have added remediation filters to include or exclude ignored findings in scan reports. By default, the scan report exclude ignored findings. We now provide an option in the scan report template to include ignored vulnerabilities and sensitive contents in addition to or instead of non-ignored findings.

| Step 2 of 3                                                                              | Define filters to include certain                                                                | detections in your report                                                                                                    |  |  |  |  |  |
|------------------------------------------------------------------------------------------|--------------------------------------------------------------------------------------------------|----------------------------------------------------------------------------------------------------|--|--|--|--|--|
| 1 Details                                                                                | ¥                                                                                                |                                                                                                    |  |  |  |  |  |
| 2 Filter                                                                                 | <ul> <li>New - Vulnerabilities discovered</li> <li>Active - Open vulnerabilities dis</li> </ul>  | d for the first time in the very last scan                                                                                                    |  |  |  |  |  |
| 3 Display                                                                                | Re-Opened - Vulnerabilities man                                                                  | ReOpened     Vulnerabilities marked as fixed but discovered again in the very last scan                                                                                                    |  |  |  |  |  |
| Choose filter<br>options to include<br>or exclude ignored<br>findings in scan<br>report. | Patched - Vulnerabilities succes  Remediation Filters  Specify if you wish to include ignored or | Petched  - Vulnerabilities successfully patched by WAF module (will not impact summary & graphs)  Remediation Filters  Specify if you wish to include inported or patched findings (vulnerabilities and sensitive content) in this report |  |  |  |  |  |
|                                                                                          | Do not include ignored findings     Include ignored findings     Include only ignored findings   | Do not include patched findings     Include patched findings     Include patched findings     Include only patched findings                                                                                                    |  |  |  |  |  |
|                                                                                          | Select types of ignored findings to includ<br>False Positive<br>Risk Accepted                    | de**                                                                                                    |  |  |  |  |  |

Go to Reports > Templates and New Template or edit an existing template. The Filter section includes the new options for Remediation Filter. The types of ignored findings are displayed for selection only if you opt to include ignored findings in the scan report.

To include or exclude ignored findings in an existing scan report, click Edit Report and configure the remediation filter options in Filter section.

# Support for REST based Testing

We now include initial support for REST based testing. You can now test your REST based APIs regardless of descriptor used simply by pasting API parameters as shown below and scan as you normally would.

Explicit URLs to Crawl / REST Paths and Parameters / SOAP WSDL Location

```
https://qualysapi.qualys.com/qps/rest/3.0/get/was/webapp
https://qualysapi.qualys.com/qps/rest/3.0/get/was/wasscan
https://qualysapi.qualys.com/qps/rest/3.0/download/was/wasscan
```

### **Issues Addressed in this release**

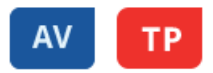

- Queries are now generated correctly when you click on a dashboard widget which is grouped by vulnerability.
- Sorting your assets list by the modules column is disabled.
- Queries will now be generated correctly when you click Group By view count.
- Query for tags is now updating correctly to show accurate results.
- We have fixed an issue so that duplicate dates are now not displayed in the trending widgets.
- Updated online help to clarify that you can use single or double quotes for string matching, and backticks for exact matching.
- Fixed an issue where edits made to a tag's rule fields were not retained when switching from view mode to edit mode.
- Updated online help to add more helpful information about nested queries and added examples.
- Now the tag selection widget allows the user to add only one tag in the Parent tag panel.
- A saved search name is now displayed truncated to limited characters, and the full name is displayed as a tooltip.
- Saved searches now list the top 50 saved searches.
- ThreatPROTECT: Published dates are now displayed in accurate time zone.
- ThreatPROTECT: Fixed issue with Impacted Assets filter on the Live Feed page. Now the Impacted Assets count in Live Feed articles reflects the user's asset tag selection within the Impacted Assets configuration.
- Preferences such as limitresults were not getting considered if URL parameters were supplied in search APIs using Asset Management API. Now <preferences> in the message body are considered when URL parameters are supplied.
- Qualys Asset Management API v2 User Guide was updated to correct the parameter to startFromId.

# CA

- We now display a tool tip in the configuration column during the config agent upgrade for better understanding. Once the upgrade is completed, the new configuration is displayed.
- The Refresh All button is now fixed at top of dashboard and remains visible even on scroll.
- The Distribution by Configuration Profile graph on the dashboard now reflects the correct agent count for configuration profile.
- Qualys Cloud Agent API User Guide is now updated to clarify which APIs do not have optional input parameters.

# SAQ

• Comments added to the answers while responding to a questionnaire can now be edited or deleted.

# WAS

• When using progressive scanning in WAS to scan web applications, scan results are now displayed accurately in the web application report, when the scan status is "time limit reached".

#### **Qualys Cloud Platform**

- The activation job progress bar for activating modules will now show a hide button when the job is finished running successfully.
- The activation job progress bar for activating modules will now show 100% complete, only when the job is finished running successfully.